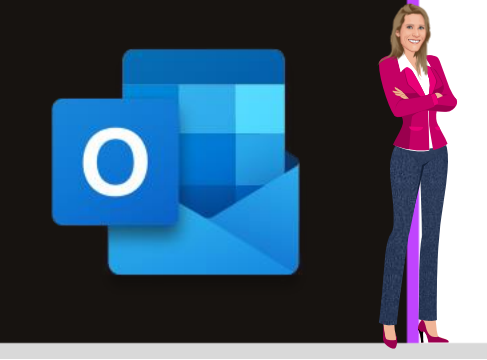

## **MICROSOFT OUTLOOK**

Office 2010, 2013, 2016, 2019 & Office 365

www.maevadigitalactive.com

# Créer des règles d'actions automatiques pour gérer vos mails

# Sommaire

| 1. | Intr | oduction                                                      | 2 |
|----|------|---------------------------------------------------------------|---|
| 2. | Cré  | er une règle automatique à l'aide de l'Assistant règles       | 2 |
| 1. | P    | remière page                                                  | 3 |
|    | 1.   | Rester organisé                                               | 3 |
|    | 2.   | Rester à jour                                                 | 3 |
|    | 3.   | Démarrer à partir d'une règle vierge                          | 3 |
| 2. | C    | Compléter les pages suivantes                                 | 4 |
|    | 1.   | Première page                                                 | 4 |
|    | 2.   | Deuxième page                                                 | 5 |
|    | 3.   | Troisième page                                                | 5 |
|    | 4.   | Quatrième page                                                | 6 |
|    | 5.   | Cinquième page                                                | 6 |
| 3. | Cré  | er une règle à partir d'un message                            | 7 |
| 4. | Мо   | difier une règle                                              | 8 |
| 5. | Dép  | placer les messages d'une personne vers un dossier spécifique | 9 |
| 6. | Exé  | cuter une règle manuellement                                  | 9 |
| 7. | Sup  | primer une règle1                                             | 1 |

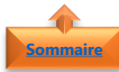

#### 1. Introduction

Une **règle** est une **action** qu'effectue **Outlook automatiquement** sur les mails envoyés ou reçus, en fonction de conditions que vous spécifiez.

Les **règles de messages** vous permettent de mieux vous organiser dans la gestion quotidienne de votre **Boite de réception**, comme par exemple, classer automatiquement les mails dans des dossiers, isoler les publicités, mettre en valeur les messages importants, déplacer tous les messages provenant d'une personne spécifique vers un dossier autre que la boîte de réception.....

Vous devrez pour chaque règle :

- ✓ Préciser les caractéristiques des mails auxquels s'appliquera le filtre. Vous pouvez ainsi identifier les courriers par leur expéditeur, par leur objet, par leur contenu, etc.
- Définir l'action associée au filtre. Ce peut être un déplacement du message dans un dossier, sa suppression, un transfert automatique à un correspondant, ou une mise en surbrillance par exemple.
- ✓ Ajouter éventuellement des exceptions à la règle.

#### Fiche pratique/visuels réalisés avec Office 365

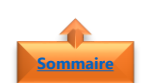

## 2. Créer une règle automatique à l'aide de l'Assistant règles

- Dans l'onglet Accueil,
- Cliquer sur le bouton **Règles**

| Fichier Accueil                         | ) Envo       | oi/réceptic | on Dos   | sier A   | ffichage             | Développeur    | Aide   | Q   |
|-----------------------------------------|--------------|-------------|----------|----------|----------------------|----------------|--------|-----|
| Nouveau Nouveaux<br>courrier éléments ~ | ⊠<br>⊽<br>20 | Supprimer   | Archiver | Répondre | e Répondre<br>à tous | Transférer 🛱 🗸 | Règles | ote |

• Cliquer sur l'option **Gérer les règles et les** alertes

|   | Toujours déplacer les messages de : info@maevadigitalactive.com            |
|---|----------------------------------------------------------------------------|
|   | Toujours déplacer les messages adressés à : maevadigitalactive@outlook.com |
| P | ⊆réer une règle…                                                           |
| Ŷ | Gérer les règles et les alertes                                            |

| Règles et alertes                          |                                     |                           |                      | ×         |
|--------------------------------------------|-------------------------------------|---------------------------|----------------------|-----------|
| Règles du courrier Gestion des alertes     |                                     |                           |                      |           |
| Appliquer les modifications à ce dossier : | Boîte de réception [info@maeva      | digitalactive.com]        |                      | ~         |
| Nouvelle règle Modifier la règle -         | ©opier ≻Supprimer   ▲               | ▼ E <u>x</u> écuter les l | ègles <b>Options</b> |           |
| Règle (appliquée dans l'ordre indique      | ė)                                  | Actions                   |                      | ~         |
| Description de la able (Alexan per una v   | alaur coulinnáa nour la modifiad -  |                           |                      | ~         |
|                                            |                                     |                           |                      |           |
| Activer les règles sur tous les message    | es téléchargés à partir de flux RSS |                           |                      |           |
|                                            |                                     | ОК                        | Annuler              | Appliquer |

• Cliquer sur le bouton **Nouvelle règle** 

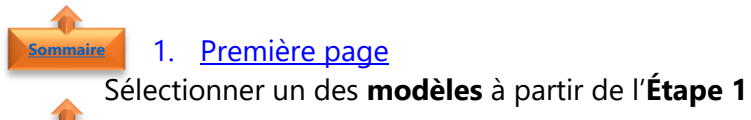

1. <u>Rester organisé</u>

Rester organisé permet de sélection des règles qui vous aideront à filtrer, classer et suivre des messages

- Sélectionner une **règle**
- Cliquer sur Suivant

| vistant Castion das massagas                                                                                                    |  |
|----------------------------------------------------------------------------------------------------|--|
| aistaint Gestioni des messages                                                                                                    |  |
| tiliser un modèle ou une règle vierge                                                                                                    |  |
| tape 1 : sélectionnez un modèle                                                                                                    |  |
| Rester organise                                                                                                    |  |
| Déplacer les messages d'une personne spécifique vers un dossier                                                                                                    |  |
| Déplacer les messages qui contiennent des mots spécifiques dans l'objet vers un dossier                                                                                                    |  |
| Déplacer les messages envoyés à un groupe public vers un dossier                                                                                                    |  |
| Marquer les messages d'un expéditeur pour le suivi                                                                                                    |  |
| Déplacer dans un dossier les éléments RSS d'un flux RSS spécifique                                                                                                    |  |
| Rester à jour                                                                                                    |  |
| Afficher le courrier d'une personne spécifique dans la fenêtre Alerte sur le nouvel élément                                                                                                    |  |
| Émettre un signal sonore lorsque je reçois un message d'une personne spécifique                                                                                                    |  |
| Envoyer une alerte vers mon périphérique mobile quand je reçois des messages de quelqu'un                                                                                                    |  |
| Démarrer à partir d'une règle vierge                                                                                                    |  |
| Appliquer la règle aux messages que le recois                                                                                                    |  |
|                                                                                                    |  |
|                                                                                                    |  |
|                                                                                                    |  |
|                                                                                                    |  |
| tape 2 : modifies la description de la règle (cliques sur une valeur sculignée)                                                                                                    |  |
| ape 2 : modifier la description de la riegle (cliquer sur une valeur soulgnée)<br>Appliquer crite riejle apeis l'arrivée du message                                                                                                    |  |
| tape 2 : modifiez la description de la tegle (cliquez sur une valeur soulignee)<br>Appliquer cette tegle agres l'armive du message<br>de contacti ou gonze public                                                                                                    |  |
| rape 2 : modifiera la description de la règle (cliquer sur une valeur scollignée)<br>Appliquer cette règle agrèts Tarrière du message<br>de contents ou genoue public                                                                                                    |  |
| tape 2 : modifier la description de la règle (cliquez sur une valeur soulignée)<br>Appliquer cette rigle aueris Tarunte du message<br>de contacts ou groupe public<br>le deplacer dans le douiser agentifie<br>et anéreir de saltaire qui de régles                                                                                  |  |
| tape 2 : modifies ta description de la règle (cliques sur une valeur soulignée)<br>Appliquer cette règle agrèfs Tarvicé du message<br>de contents ou surgemen collis<br>de contents ou surgemen collis<br>et anêter de traiter plas de règles<br>Exemple : déplacer les messages de mon regionable vers mon dossier Importance haute |  |
| tape 2 : modifier la description de la règle (riliquez sur une valeur soulignée)<br>Appliquer otte règle agrets Tarrivée du message<br>de contacts ou groupe public<br>de la natier de taiter plus de règles<br>Exemple : déplacer les messages de mon responsable vers mon dessier Importance haute                                 |  |

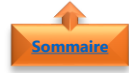

## 2. <u>Rester à jour</u>

• Sélectionner un des modèles

Cliquer sur **Suivant** 

**Rester à jour** permet de sélection des **règles** qui vous avertiront lorsque vous recevrez un message qui correspond à un **ensemble spécifique de critères** 

| ssistant Gestion des messages                                                    |                                             |
|----------------------------------------------------------------------------------|---------------------------------------------|
|                                                                                  |                                             |
| Itiliser un modèle ou une règle vierge                                           |                                             |
| tape 1 : sélectionnez un modèle                                                  |                                             |
| Rester organisé                                                                  |                                             |
| Déplacer les messages d'une personne spécifique                                  | e vers un dossier                           |
| Déplacer les messages qui contiennent des mots                                   | spécifiques dans l'objet vers un dossier    |
| Déplacer les messages envoyés à un groupe pub                                    | lic vers un dossier                         |
| Marguer les messages d'un expéditeur pour le su                                  | aivi                                        |
| Déplacer dans un dossier les éléments RSS d'un t                                 | flux RSS spécifique                         |
| Rester à jour                                                                    |                                             |
| Afficher le courrier d'une personne spécifique da                                | ins la fenêtre Alerte sur le nouvel élément |
| Émettre un signal sonore lorsque je reçois un me                                 | issage d'une personne spécifique            |
| Envoyer une alerte vers mon périphérique mobile                                  | e quand je reçois des messages de quelqu'un |
| Démarrer à partir d'une règle vierge                                             |                                             |
| Appliquer la règle aux messages que je reçois                                    |                                             |
|                                                                                  |                                             |
| tape 2 : modifiez la description de la règle (cliquez sur u                      | ne valeur soulignée)                        |
|                                                                                  |                                             |
| Appliquer cette règle après l'arrivée du message                                 |                                             |
| Appliquer cette règle après l'arrivée du message<br>de contacts ou groupe public |                                             |

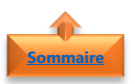

- 3. <u>Démarrer à partir d'une règle vierge</u>
  - 1. Appliquer aux messages entrants
- Sélectionner **Appliquer aux messages que je reçois**
- Cliquer sur Suivant

| Utiliser un modèle ou une règle vierge                                                                                                    |                                                  |  |
|----------------------------------------------------------------------------------------------------|--------------------------------------------------|--|
| Etape 1 : sélectionnez un modèle                                                                                                    |                                                  |  |
| Rester organisë                                                                                                    |                                                  |  |
| Déplacer les messages d'une personne sp                                                                                                    | écifique vers un dossier                         |  |
| Déplacer les messages qui contiennent de                                                                                                    | s mots specifiques dans l'objet vers un dossier  |  |
| Déplacer les messages envoyés à un group                                                                                                    | pe public vers un dossier                        |  |
| Marquer les messages d'un expéditeur po                                                                                                    | ur le suivi                                      |  |
| Déplacer dans un dossier les éléments RSS                                                                                                    | 5 d'un flux RSS spécifique                       |  |
| Rester à jour                                                                                                    |                                                  |  |
| Mattheward Contract and State and State and St | que dans la fenêtre Alerte sur le nouvel élément |  |
| Émettre un signal sonore lorsque je reçois                                                                                                    | un message d'une personne spècifique             |  |
| Envoyer une alerte vers mon périphérique                                                                                                    | mobile quand je reçois des messages de quelqu'un |  |
| Démarrer à partir d'une règle vierge                                                                                                    |                                                  |  |
| Appliquer la règle aux messages que je re-                                                                                                    | cois                                             |  |
| <ul> <li>Abbidate la regle aux messages que l'env</li> </ul>                                                                                                    | Ove                                              |  |
| <ul> <li>Anhudasi ja teike any meshalika das la situ</li> </ul>                                                                                                    | ore.                                             |  |
| Approprie la regle aut messages que y em<br>la persona de la regle (clique<br>lape 2 : modifiez la description de la règle (clique                                                                                                    | z sur une valeur soulignee)                      |  |
| 25 mponques a regie que messages que y vin<br>Stape 2 : modifiez la description de la règle (clique<br>Appliquer cette règle agrès l'arrivée du message                                                                                                    | oe<br>z sur une valeur soulignée)                |  |
| Tape 2 : modifiez la description de la règle (clique<br>Appliquer cette règle après l'arrivée du message                                                                                                    | oe<br>z sur une valeur soulignée)                |  |
| De mponçore a ingle ou mesages que y en                                                                                                    | oe<br>z sur une valeur soulignee)                |  |

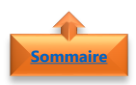

#### 2. Appliquer aux messages sortants

<form>

 Austant Gestion des massages
 X

 Burg une gestion
 Burg une gestion gestion gestion des massages du contenent des massages du contenent des massages du contenent des sames du contenent des sames du contenent des des des dustages du torres massages du contenent des Sames dustages du torres du contenent des Sames du contenent des des dustages du torres du contenent des Sames du contenent des des dustages du torres du contenent des Sames du contenent des dustages du torres du contenent des Sames du contenent des dustages du torres du contenent des dustages du torres dustages du torres du contenent des dustages du torres du contenent des dustages du torres dustages du torres dustages du torres du contenent des dustages du torres du contenent des dustages du torres dustages du torres du torres du torres du tores

## Sélectionner Appliquer aux messages que j'envoie

• Cliquer sur Suivant

## 2. Compléter les pages suivantes

**Outlook** vous guide alors dans la création de votre règle. Au fur et à mesure des pages, vous pouvez ajouter des conditions supplémentaires à votre règle.

Dans l'exemple ci-dessous, je vous propose de créer une règle qui **déplacera les messages** contenant des mots spécifiques dans l'objet vers un dossier

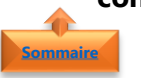

- 1. <u>Première page</u> 1. Etape 1
  - .. \_.....
- Sélectionner la règle Déplacer les messages qui contiennent des mots spécifiques dans l'objet vers un dossier

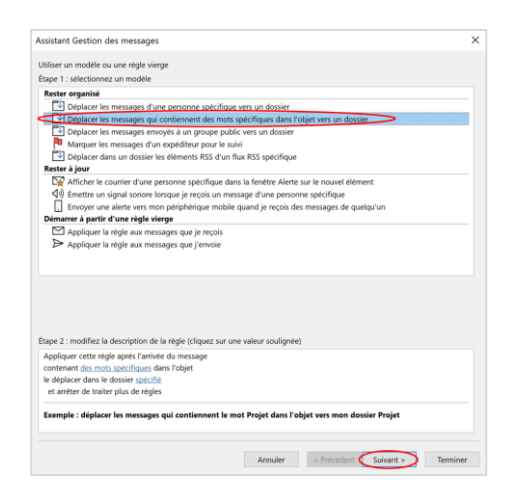

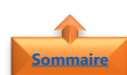

#### 2. Etape 2

La description de la règle en cours de création s'affiche en bas de la fenêtre. Vous devez alors **modifier la description de la règle** 

- Modifier les valeurs soulignées en bleu
- du ou des mots recherchés
- Répétez la même action pour compléter la condition Le déplacer dans le dossier spécifié
- Puis cliquer sur Suivant

| intenian entranzentstynen i Versten<br>Gebauer dam is dosset <mark>Versitetter MaevaDigitalActure</mark><br>t artéter de traiter plus de régles | le déplacer dans le dossier <u>Vensletter MaevaDigitalActive</u><br>et arrêter de traiter plus de règles |                              |
|----------------------------------------------------------------------------------------------------|----------------------------------------------------------------------------------------------------|------------------------------|
| t arrêter de traiter plus de réglés                                                                                                    | et arrêter de traiter plus de réglés                                                                     |                              |
|                                                                                                    |                                                                                                    |                              |
| emple : déplacer les messages qui contiennent le mot Projet dans l'objet vers mon dossier Projet                                                | exemple : déplacer les messages qui contiennent le mot Projet dans l'o                                   | ajet vers mon dossier Projet |

### 2. <u>Deuxième page</u>

Des conditions supplémentaires peuvent être ajouter comme par exemple sélectionner les messages provenant d'une personne en particulier

- 1. Etape 1
- Cocher la case **de contacts ou groupe public**.
- Vous pouvez sélectionner plusieurs conditions supplémentaires en cochant les cases correspondantes

| Quelle(s) condition(s) voulez-vous vérifier ?                                                                        |                  |             |             |          |
|----------------------------------------------------------------------------------------------------|------------------|-------------|-------------|----------|
| Étape 1 : sélectionnez une ou des conditions                                                                         |                  |             |             |          |
| <ul> <li>contenant des mots spécifiques dans l'objet</li> </ul>                                                      |                  |             |             |          |
| de contacts ou groupe public                                                                                         |                  |             |             |          |
| dans le compte spécifié                                                                                              |                  |             |             |          |
| dont je suis l'unique destinataire                                                                                   |                  |             |             |          |
| où j'apparais dans la zone À                                                                                         |                  |             |             |          |
| marqué comme Importance                                                                                              |                  |             |             |          |
| marqué comme Critère de diffusion                                                                                    |                  |             |             |          |
| avec indicateur pour action                                                                                          |                  |             |             |          |
| lorsque mon nom est dans la zone Cc                                                                                  |                  |             |             |          |
| lorsque mon nom est dans la zone À ou Cc                                                                             |                  |             |             |          |
| où je n'apparais pas dans la zone À                                                                                  |                  |             |             |          |
| envoyé à contacts ou groupe public                                                                                   |                  |             |             |          |
| contenant des mots spécifiques dans le corps du messag                                                               | e                |             |             |          |
| contenant des mots spécifiques dans l'objet/le corps du r                                                            | nessage          |             |             |          |
| avec des mots spécifiques dans l'en-tête du message                                                                  |                  |             |             |          |
| avec des mots spécifiques dans l'adresse du destinataire                                                             |                  |             |             |          |
| avec des mots spécifiques dans l'adresse de l'expéditeur                                                             |                  |             |             |          |
| assigné à catégorie Catégorie                                                                                        |                  |             |             |          |
| Étape 2 : modifiez la description de la règle (cliquez sur une v<br>Appliquer cette règle après l'arrivée du message | aleur soulignée) |             |             |          |
| de Maeva DigitalActive Outdox                                                                                        |                  |             |             |          |
| et contenant reevisietter dans Fobjet                                                                                |                  |             |             |          |
| ie deplacer dans ie dossier <u>ivewsletter MaevaDigitalActive</u>                                                    |                  |             |             |          |
| et arreter de traiter plus de regies                                                                                 |                  |             |             |          |
|                                                                                                    |                  |             |             |          |
|                                                                                                    |                  |             |             |          |
|                                                                                                    |                  |             |             |          |
|                                                                                                    | Annular          | < Belchdeat | Exchanged a | Terminer |
|                                                                                                    | appuller         | < Precédent | >uwant >    | terminer |

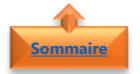

#### 2. Etape 2

- Modifier les valeurs soulignées en bleu
- Puis cliquer sur **Suivant**

| Étape 2 : modifiez la description de la règle (cliquez sur une                                                                                                    | valeur soulignée)                      |
|----------------------------------------------------------------------------------------------------|----------------------------------------|
| Appliquer cette régle agest Parives du message<br><u>Contante</u> Diparticite Cuitisan<br>et contenant Neuxistice dans Tobjet<br>le déplacer dans le dossier Neuesletter MaevaDigitalActive<br>et arrêter de traiter plus de régles |                                        |
|                                                                                                    | Annuler < Précédent Suivant > Terminer |

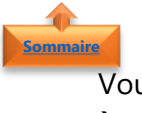

## 3. <u>Troisième page</u>

Vous pouvez ajouter des conditions supplémentaires à effectuer comme par exemple **assigner** à une catégorie spécifique

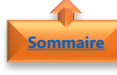

#### 1. Etape 1

- Cocher la case **de contacts ou groupe public**.
- Vous pouvez sélectionner plusieurs conditions supplémentaires en cochant les cases correspondantes

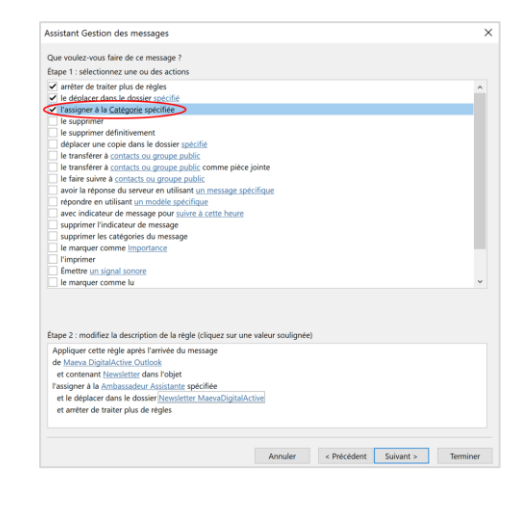

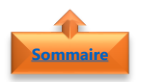

### 2. Etape 2

- Modifier les valeurs soulignées en bleu
- Puis cliquer sur **Suivant**

| et contenant <u>Newsletter</u> dans l'objet<br>issigner à la Ambassadeur Assistante spécifiée |    |  |  |  |
|-----------------------------------------------------------------------------------------------|----|--|--|--|
| issigner à la Ambassadeur Assistante spécifiée                                                |    |  |  |  |
|                                                                                               |    |  |  |  |
| et le déplacer dans le dossier Newsletter MaevaDigitalActiv                                   | c. |  |  |  |
| et arrêter de traiter plus de règles                                                          |    |  |  |  |
|                                                                                               |    |  |  |  |
|                                                                                               |    |  |  |  |
|                                                                                               |    |  |  |  |

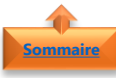

#### 4. Quatrième page

Sur la **quatrième page**, vous pouvez ajouter des **exceptions** à votre règle comme par exemple **sauf si je suis le seul destinataire** 

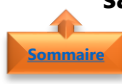

- 3. Etape 1
- Cocher la case **sauf si je suis le seul destinataire**.
- Vous pouvez sélectionner plusieurs conditions supplémentaires en cochant les cases correspondantes

| Assistant Gestion des messages                                                                                                    |                                                        |             |           |               |
|----------------------------------------------------------------------------------------------------|--------------------------------------------------------|-------------|-----------|---------------|
| Existe-t-il des exceptions ?                                                                                                    |                                                        |             |           |               |
| Étape 1 : sélectionnez une ou des exceptions (si                                                                                                    | nécessaire)                                            |             |           |               |
| sauf s'il est margué comme importance                                                                                                    |                                                        |             |           |               |
| sauf s'il vient de contacts ou groupe public                                                                                                    |                                                        |             |           | î             |
| sauf si l'obiet contient des mots spécifiques                                                                                                    |                                                        |             |           |               |
| excepté dans le compte spécifié                                                                                                    |                                                        |             |           |               |
| sauf si je suis l'unique destinataire                                                                                                    |                                                        |             |           |               |
| sauf s'il m'est directement adressé                                                                                                    |                                                        |             |           |               |
| sauf s'il est marqué comme Critère de diffusi                                                                                                    | ion                                                    |             |           |               |
| sauf s'il a un indicateur pour action                                                                                                    |                                                        |             |           |               |
| sauf si mon nom apparait dans la zone Cc                                                                                                    |                                                        |             |           |               |
| sauf si mon nom apparaît dans la zone À ou                                                                                                    | Cc                                                     |             |           |               |
| sauf si mon nom n'apparaît pas dans la zone                                                                                                    | A                                                      |             |           |               |
| sauf s'il est adressé à contacts ou groupe pu                                                                                                    | blic                                                   |             |           |               |
| sauf si le corps du message contient des mo                                                                                                    | ts spécifiques                                         |             |           |               |
| sauf si l'objet ou le corps du texte contienne                                                                                                    | nt des mots spécifiques                                |             |           |               |
| seulement si l'en-tête du message contient s                                                                                                    | les mots spécifiques                                   |             |           |               |
| excepté avec des mots spécifiques dans l'ad                                                                                                    | resse du destinataire                                  |             |           |               |
| excepté avec des mots spécifiques dans l'ad                                                                                                    | resse de l'expéditeur                                  |             |           |               |
| sauf s'il est assigné à la catégorie Catégorie                                                                                                    |                                                        |             |           |               |
| Espe 2 : modifiez la description de la règle (cliq<br>Appliquer cette règle après l'arrivée du messag<br>de Manue Digitaléctive Outlook<br>et conteant Nesseltett dans Rôgiet<br>l'assigner à la <u>Ambassadeur Assistante</u> spécifié<br>et le déplacer dans le dossier <u>Neureletter Mae</u><br>suf si y esis l'unique destinatire | aez sur une valeur soulig<br>e<br>e<br>vaDigitalActive | née)        |           |               |
| arrêter de traiter plus de règles                                                                                                    |                                                        |             |           |               |
|                                                                                                    |                                                        |             |           |               |
|                                                                                                    |                                                        |             |           | Warmel in sta |
|                                                                                                    | Annuler                                                | < Précédent | Suivant > | Terminer      |

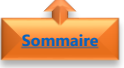

#### 4. Etape 2

Certaines **exceptions** nécessitent de modifier les valeurs soulignées en bleu, d'autres non. Dans l'exemple ci-dessus **Sauf si je suis le seul destinataire**, il n'y a aucune valeur soulignée

- Modifier les valeurs soulignées en bleu si nécessaire
- Puis cliquer sur **Suivant**

| de <u>Maeva DigitalA</u>   | ctive Outlook        | message                |   |  |  |
|----------------------------|----------------------|------------------------|---|--|--|
| et contenant Nev           | sletter dans l'objet |                        |   |  |  |
| l'assigner à la <u>Amb</u> | assadeur Assistante  | spécifiée              |   |  |  |
| et le déplacer dan         | is le dossier Newsle | tter MaevaDigitalActiv | 2 |  |  |
| sauf si je suis l'unio     | ue destinataire      |                        |   |  |  |
| arrêter de traiter pl      | us de règles         |                        |   |  |  |
|                            |                      |                        |   |  |  |

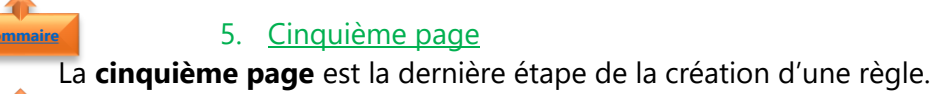

1. Etape 1

Attribuer un **nom** à votre règle

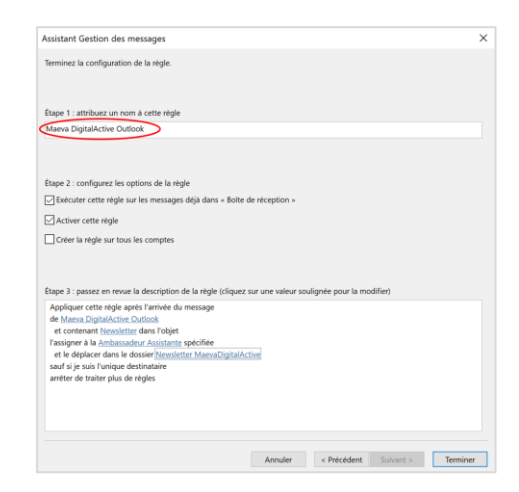

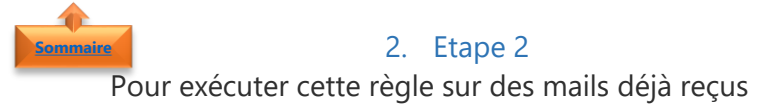

 Cocher la case Exécuter cette règle sur les messages déjà dans « Boîte de réception »

| Assistant Gestion des messages                                                                                                    |                                         |        |          |
|----------------------------------------------------------------------------------------------------|-----------------------------------------|--------|----------|
| Terminez la configuration de la règle.                                                                                                    |                                         |        |          |
|                                                                                                    |                                         |        |          |
| Étape 1 : attribuez un nom à cette règle                                                                                                    |                                         |        |          |
| Maeva DigitalActive Outlook                                                                                                    |                                         |        |          |
|                                                                                                    |                                         |        |          |
|                                                                                                    |                                         |        |          |
| Étape 2 : configurez les options de la règle                                                                                                    |                                         |        |          |
| Exécuter cette règle sur les messages déjà dans « Boite                                                                                                    | de réception »                          |        |          |
|                                                                                                    |                                         |        |          |
| Activer cette règle                                                                                                    |                                         |        |          |
| Activer cette règle                                                                                                    |                                         |        |          |
| Créer la règle sur tous les comptes                                                                                                    |                                         |        |          |
| Créer la règle sur tous les comptes                                                                                                    |                                         |        |          |
| Créer la règle sur tous les comptes                                                                                                    |                                         |        |          |
| Ctiver cette règle                                                                                                    | sur une valeur soulignée pour la modi   | ifier) |          |
| ✓ Activer cette règle Créer la règle sur tous les comptes Etape 3 : passez en revue la description de la règle (cliquez Appliquer cette règle après l'arrivée du message                                                                                                    | sur une valeur soulignée pour la modi   | ifier) |          |
| Crèter la règle sur tous les comptes  Etape 3 : passez en revue la description de la règle (cliquez Appliquer cette règle apels Tarrivée du message de Marcen Digitalichic Duttodi                                                                                                    | sur une valeur soulignée pour la mod    | ifier) |          |
| Creter la règle sur tous les comptes                                                                                                    | sur une valeur soulignée pour la mod    | ifier) |          |
| Creter la règle au tous les comptes<br>Creter la règle sur tous les comptes<br>Espe 2 : passez en revue la description de la règle (cliquez<br>Appliquer cette règle apels Tartive du message<br>de Messa Digitation: Outlouis<br>et conternant hissoitette dans tràgiet<br>Tassigner à la Amazdant Aujustatent spolitée                                                                                                    | sur une valeur soulignée pour la modi   | ifier) |          |
| Cere la règle sur tous les comptes                                                                                                    | sur une valeur soulignée pour la modi   | (fier) |          |
| Chefer i telle eufge aut tous les comptes<br>Chefer i le régle aut tous les comptes<br>Espe 3 : passez en revue la description de la régle (cliquez<br>Appliquer cette régle quels Taruite du message<br>de Messez Digitatione Dations<br>et contenant hissuficite dans réglet<br>resigner à la Amadador Anistatere spochée<br>et le digitare dans le dossair l'insuficie pachée<br>et le digitare dans le dossair l'insuficie pachée                                                                                                    | sur une valeur soulignée pour la mod    | ifier) |          |
| Creer la règle sur tous les comptes Espe 3 : passez en revue la description de la règle (cliquez Appliquer crite règle après l'arrive du message de Mans Daplahicho: Curtorit re conternat Résultant dans l'appliquer estre de toute la description de la description en de conternat Résultant dans l'applique estre de toute la description tourisation particular auf a je un l'automation and la description description                                                                                                    | : sur une valeur soulignée pour la modi | ifier) |          |
| Cherr ette eigle<br>Cherr ette eigle auf toxi les comptes<br>Espe 3 : passez en revue la description de la règle (cliquez<br>Appliquer cette règle apels Tanivie du message<br>de Manae Digitatione Dationi<br>et contenant Novalletter dans règlet<br>Passiprer à la Amadador Agistatione spocifie<br>et le digitacer dans le dosset l'insufation ManasDigitation<br>and is je usi l'arque destinataile<br>anetter de traiter plus de règles                                                                                                    | sur une valeur soulignée pour la mod    | (fier) |          |
| Creer la règle sur tous les comptes<br>Creer la règle sur tous les comptes<br>Rape 3 : passez en revue la description de la règle (cliquez<br>Appliquer cette règle après l'arrivée du message<br>de Mons Diplank-Cho-Cholico de<br>et contenar Missauffer d'an l'agrès de passifié<br>l'actioner al hombanadior Antante spécifié<br>et contenar Missauffer des l'adresses pácifié<br>et contenar Missauffer des l'adresses pácifié<br>et de la hombanadior Antante Missauffer Menschiptich<br>and i à pus l'arrivage estimativage<br>anter de traiter plus de règles                                                                                                    | sur une valeur soulignée pour la mod    | ifier) |          |
| Cherr ette eigle<br>Cherr ette eigle sur toxi les comptes<br>Espe 3 : passez en revue la description de la règle (cliquez<br>Appliquer cette règle apels Tamité du message<br>de Manae Digitatice Outlook<br>et contenant Novaletter dans robjet<br>Passipere à la Amadador Adstatette specifie<br>et le deglacer dans le dossier <u>Frencherr ManasCognilié</u><br>anter de traitie plus de règles                                                                                                    | sur une valeur soulignee pour la modi   | ifier) |          |
| Creter la règle sur tous les comptes  Espe 3 : passez en revue la description de la règle (cliquez  Appliquer orter règle greit Trainée du message  de contraine libergérier dans l'applique de la règle (cliquez  result de la règle (cliquez  result de la règle  result de la règle  result de la règle  result de la règle  result de la règle | sor une valeur soulignée pour la mod    | (fier) |          |
| Cherr ette rågle<br>Crear la regle sur toxi les comptes<br>Espe 3 : passez en revue la description de la règle (cliquez<br>Appliquer cette régle apels Taruiré du message<br>de Messez Digitatione Dationi<br>et contenant historicetter dans rabjet<br>Passigner à la Amadador Anistaterte spochte<br>et le digitare dans de dossetter poscifier<br>antier de traiter plus de régles                                                                                                    | sur une valeur soulignee pour la mod    | ifier) | Terminar |

**Remarque** : Par défaut, la case **Activer cette règle** est cochée. Vous pouvez la décocher la case si vous ne souhaitez pas activer la règle pour le moment.

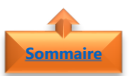

3. Etape 3

• Passer en revue les **dernières étapes** de

la création de la règleCliquer sur **Terminer** 

|                                                                                                    | > |
|----------------------------------------------------------------------------------------------------|---|
| Terminez la configuration de la règle.                                                                                                    |   |
| Étape 1 : attribuez un nom à cette règle                                                                                                    |   |
| Maeva DigitalActive Outlook                                                                                                    |   |
| Espe 2 : configurez les options de la régle<br>Estecuter cette règle sur les messages déjà dans = Boite de réception »                                                                                                    |   |
| Activer cette règle                                                                                                    |   |
| Créer la règle sur tous les comptes                                                                                                    |   |
|                                                                                                    |   |
|                                                                                                    |   |
|                                                                                                    |   |
| Etape 3 : passez en revue la description de la règle (cliquez sur une valeur soulignée pour la modifier)<br>Apolloure europée des avait l'aminés du marcener                                                                                                    |   |
| Etape 3 : passez en revue la description de la règle (cliquez sur une valeur soulignée pour la modifier)<br>Appliques cette règle après l'arrivée du message<br>des marca Digitalàctive Outlook                                                                                                    |   |
| Espe 3 : passe en revue la description de la règle (cliquez sur une valeur soulignée pour la modifier)<br>Appliques entre trègle après l'année du message<br>d'annexe (plightaches: Coulocida)<br>en conternar Messitier, dans l'adplit                                                                                                    |   |
| Eage 3 ; passe en reve la description de la règle (cliquer sur une valeur soulignée pour la modifier)<br>Appleage ent Trège agest Faniete du message<br>devinent Opplacher.Outdoit<br>en contenuit Branchard dans l'appleage (cliquer<br>et la défablica de de deviner Privader Manufachardante)                                                                                                    |   |
| Espe 3: passe en revie la decioption de la règle (cliquez sur une valeur soulignée pour la modifier)<br>Appliquez cent trège quest rainvier du message<br>devinena Digitatice. Outoide<br>en contenuit trengetter dans l'objet<br>raingiore à la denadade. Assistante spocifiée<br>et le discur dans la docier l'expender MessaDigitaticher<br>et je suis l'unique destinatare                                                                                                    |   |
| Espe 3 : passe en reve la description de la règle (Eliquez sur une valeur soulignée pour la modifier)<br>Applega ester Titige quest Fanite du message<br>demans Ognitatione Coulois<br>Marina Constructure Coulois<br>Paragener à demansatione / analista specifier<br>le s'égleure dans de locaire <u>Providente Mensicopation</u><br>et e deplace dans de devise <u>Providente Mensicopation</u><br>et e deplace dans de règles                                                                                                    |   |
| Espe 3: passe en revue la description de la règle (cliquez sur une valeur soulignée pour la modifier)<br>Appleage cett trèpie quest rainteur du message<br>deviness Digitatices Outoids<br>en contenuit Neureligner d'an l'objet<br>en le aplacer dans le douiser l'executier Mana/Digitaticher<br>et le aplacer dans le douiser l'executier Mana/Digitaticher<br>et le passer passe d'antistante que definisate<br>et le passer passe d'antistante que definisate<br>et le passer passe d'antistante que definisate                                                                                                    |   |
| Espe 3: passe en revie la deciription de la règle (cliquez sur une valeur soulignée pour la modifier)<br>Appliquez cent trège apris l'anive du message<br>destinosa Digitative. Dottoit<br>en contrans <u>Versietter dans riopis</u><br>et contrans <u>Versietter dans riopis</u><br>et le destinor dans de docier <u>Versietter Menu/DigitalActive</u><br>et le destinor dans de docier <u>Versietter Menu/DigitalActive</u><br>anster bazgare plus de règles                                                                                                    |   |
| Espe 3 : passe en revue la description de la règle (cliquez sur une valeur soulignée pour la modifier)<br>Appleare autoritation en la modifieri<br>Appleare autoritatione contractione de la modifieri<br>et contraction Breakfaiter d'ant 1044<br>et contraction Breakfaiter d'ant 1044<br>et de placer d'ans la destart Breakfaiter Lanscognation de<br>et de placer d'ans la destart Breakfaiter Lanscognation de<br>anterior Biologne place de règles                                                                                                    |   |
| Espe 3: passe en reve la description de la règle ticiquez sur une valeur soulignée pour la modifier)<br>Appleage actif trègle quès l'antée du message<br>descriss Digitatice. Dirácité<br>et contant Henrigetter d'un l'Ordet<br>re contant Henrigetter d'un l'Ordet<br>et le diquier d'une le douisir <u>Henrigetter Menricograduation</u><br>et le diquier d'une le douisir <u>Henrigetter</u><br>et le diquier d'une le douisir <u>Henrigetter</u><br>et le diquier d'une le douisir <u>Henrigetter</u><br>et le diquier d'une douisir <u>Henrigetter</u><br>et le diquier d'une douisir <u>Henrigetter</u><br>et le diquier d'une douisir <u>Henrigetter</u> |   |

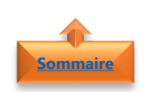

## 3. Créer une règle à partir d'un message

- Sélectionner un message concerné
- Dans l'onglet Accueil
- Cliquer sur le bouton Règles

• Cliquer sur l'option **Créer une Règle** Ou

- **Clic droit** sur le message
- Cliquer sur **Créer une règle**

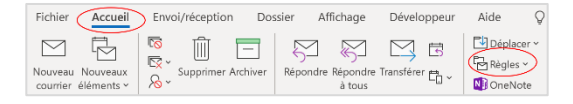

|   | Toujours déplacer les messages de : MaevaDigitalActive |
|---|--------------------------------------------------------|
| G | Créer une règle                                        |
| ξ | Gérer les <u>r</u> ègles et les alertes                |

- Définir les conditions de la règle
- Cliquer sur **OK**
- Cocher l'option Exécuter cette règle maintenant sur les messages qui se trouve déjà dans le dossier actif pour appliquer cette règle aux messages qui se trouvent dans le dossier actif

| De MaevaDigital         | Active                                                                                    |                                             |          |        |               |         |        |
|-------------------------|-------------------------------------------------------------------------------------------|---------------------------------------------|----------|--------|---------------|---------|--------|
| L'objet contient        | [MaevaDigitalActive                                                                       | - Newsletter #12]                           | Astuce 1 | Aicros | oft Tea       | ms 😳    |        |
| Envoyé à moi u          | uniquement                                                                                |                                             |          |        |               |         | $\sim$ |
| Effectuer les opératio  | ns suivantes                                                                              |                                             |          |        |               |         |        |
| Effectuer les opératio  | ns suivantes<br>enêtre Alerte sur le no<br>l sonore sélectionné :                         | uvel élément<br>Windows Notif               | y Email. | •      | •             | Parcou  | rir    |
| Effectuer les opération | ns suivantes<br>enêtre Alerte sur le no<br>l sonore sélectionné :<br>nt vers le dossier : | uvel élément<br>Windows Notif<br>Newsletter | y Email. | ,<br>S | •<br>électior | Parcour | rir    |

| Réussi |                                                                                                    |
|--------|----------------------------------------------------------------------------------------------------|
|        | La règle « MaevaDigitalActive » a été créée.<br>Exécuter cette règle maintenant sur les messages qui se trouvent déjà dans le dossier actif |
|        | ОК                                                                                                    |

• Cliquer sur **OK** 

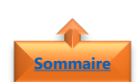

## 4. Modifier une règle

- Dans l'onglet Accueil,
- Cliquer sur le bouton Règles
- Cliquer sur l'option **Gérer les règles et les** alertes

|                                         |                 |              |                        | - / .            |                  | 0    |
|-----------------------------------------|-----------------|--------------|------------------------|------------------|------------------|------|
| Fichier Accueil                         | Envoi/reception | Dossier      | Affichage              | Développeur      | Aide             | Ŷ    |
|                                         | 🔽 Û E           | 7   E        |                        | 🖂 🖪              | Déplao           | ar v |
| Nouveau Nouveaux<br>courrier éléments ~ | Supprimer Arch  | niver Répond | lre Répondre<br>à tous | Transférer 🛱 🗸 🗸 | Régles<br>NoneNo | te   |

Toujours déplacer les messages de : info@maevadigitalactive.com Toujours déplacer les messages adressés à : maevadigitalactive@outlook.com

Créer une règle...

| ègles et alertes                                                                                                    |                                                                                                    |                                         |               |                        |    |        |
|----------------------------------------------------------------------------------------------------|----------------------------------------------------------------------------------------------------|-----------------------------------------|---------------|------------------------|----|--------|
| Règles du courrier                                                                                                    | Gestion des alertes                                                                                                    |                                         |               |                        |    |        |
| Appliquer les mod                                                                                                    | ifications à ce dossier : Boîte de récept                                                                                                    | ion [Maeva.Chelly@m                     | icrosoft.com] |                        |    | $\sim$ |
| est <u>N</u> ouvelle règle                                                                                                    | Modifier la règle                                                                                                    | Supprimer 🔺 🔻                           | Exécuter les  | règles <u>O</u> ptions |    |        |
| Règle (appliqu                                                                                                    | uée dans l'ordre indiqué)                                                                                                    |                                         | Actions       |                        |    | ^      |
| MaevaDigital                                                                                                    | Active                                                                                                    |                                         |               | 4                      | 11 |        |
| Alex de WP N                                                                                                    | larmite                                                                                                    |                                         |               | 4                      | Ŷŧ |        |
| Votre Assistar                                                                                                    | nte                                                                                                    |                                         |               |                        | 18 |        |
|                                                                                                    |                                                                                                    |                                         |               |                        |    |        |
|                                                                                                    |                                                                                                    |                                         |               |                        |    |        |
|                                                                                                    |                                                                                                    |                                         |               |                        |    |        |
|                                                                                                    |                                                                                                    |                                         |               |                        |    |        |
|                                                                                                    |                                                                                                    |                                         |               |                        |    | ľ      |
|                                                                                                    |                                                                                                    |                                         |               |                        |    |        |
|                                                                                                    |                                                                                                    |                                         |               |                        |    | ~      |
| Description de la r                                                                                                    | ègle (cliquez sur une valeur soulignée p                                                                                                    | our la modifier) :                      |               |                        |    | ~      |
| Description de la r<br>Appliquer cette r                                                                                         | égle (cliquez sur une valeur soulignée pr<br>égle après l'arrivée du message                                                                                                    | our la modifier) :                      |               |                        |    | ~      |
| Description de la r<br>Appliquer cette r<br>de <u>MaevaDigital</u>                                                               | ègle (cliquez sur une valeur soulignée p<br>ègle après l'arrivée du message<br>Le <u>tive</u>                                                                                              | our la modifier) :                      |               |                        |    | ~      |
| Description de la r<br>Appliquer cette r<br>de <u>MaevaDigital</u><br>le déplacer dans                                           | ègle (cliquez sur une valeur soulignée p<br>legle après l'arrivée du message<br><u>Schire</u><br>le dossier N <u>ewsletter</u>                                                             | our la modifier) :                      |               |                        |    | ~      |
| Description de la r<br>Appliquer cette r<br>de <u>MaevaDigital</u><br>le déplacer dans<br>et arrêter de tra                      | ègle (cliquez sur une valeur soulignée p<br>legle après l'arrivée du message<br><u>Schoe</u><br>le dossier <u>Newsletter</u><br>ther plus de règles                                        | our la modifier) :                      |               |                        |    | ~      |
| Description de la r<br>Appliquer cette r<br>de <u>MaevaDigital</u><br>le déplacer dans<br>et arrêter de tra                      | égle (cliquez sur une valeur soulignée p<br>égle après l'atrivée du message<br>citrie<br>le dossier N <u>ewsletter</u><br>iter plus de règles                                              | our la modifier) :                      |               |                        |    | ~      |
| Description de la r<br>Appliquer cette r<br>de <u>MaevaDigital</u><br>le déplacer dans<br>et arrêter de tra                      | égle (cliquez sur une valeur soulignée p<br>égle apres l'arrivée du message<br>scrive<br>le dossier Neurstetter<br>iter plus de règles                                                     | our la modifier) :                      |               |                        |    | >      |
| Description de la r<br>Appliquer cette r<br>de <u>MaevaDigital</u><br>le déplacer dans<br>et arrêter de tra                      | égle (cliquez sur une valeur soulignée p<br>égle après l'arrivée du message<br>Echte<br>le dossier Newsletter<br>iter plus de règles                                                       | our la modifier) :                      |               |                        |    | ~      |
| Description de la r<br>Appliquer cette r<br>de <u>MaevaDigital</u><br>le déplacer dans<br>et arrêter de tra                      | ègle (cliquez sur une valeur soulignée p<br>legle après l'arrivée du message<br><u>Schize</u><br>le dossier Newsletter<br>iter plus de règles<br>es sur tous les messages téléchargés à p  | our la modifier) :<br>artir de flux RSS |               |                        |    | *      |
| Description de la r<br>Appliquer cette r<br>de <u>MaevaDigital</u><br>le déplacer dans<br>et arrêter de tra                      | égle (cliquez sur une valeur soulignée p<br>égle après l'arrivée du message<br>éction<br>le dossier <u>Newsletter</u><br>ter plus de régles<br>es sur tous les messages téléchargés à p    | our la modifier) :<br>artir de flux RSS |               |                        |    | ×      |
| Description de la r<br>Appliquer cette r<br>de <u>MaevaDigital</u><br>le déplacer dans<br>et arrêter de tra<br>Activer les règli | ègle (cliquez sur une valeur soulignée p<br>legle après l'arrivée du message<br><u>Critice</u><br>le dossier Newsletter<br>iter plus de règles<br>es sur tous les messages téléchargés à p | our la modifier) :<br>artir de flux RSS |               |                        |    | ~      |

Modifier les paramètres de règle... <u>R</u>enommer la règle Afficher dans la fenêtre Alerte sur le nouvel élément Émettre un signal s<u>o</u>nore...

- 📔 Dép<u>l</u>acer vers un dossier...
- Copier dans un dossier...
- Marquer comme <u>h</u>aute priorité
- ↓ Marquer comme <u>b</u>asse priorité
- X Supprimer le message

• Sélectionner une **action** 

Sélectionner une règle

Cliquer sur Modifier la règle

• Modifier les critères en conséquence

## Sommaire

#### 5. Déplacer les messages d'une personne vers un dossier spécifique

- Sélectionner le message concerné
- Dans l'onglet Accueil,
- Cliquer sur le bouton **Déplacer**
- Cliquer sur l'option Toujours déplacer les messages de : « nom de la personne »

Sélectionner le dossier dans lequel les

le à l'aide du bouton Nouveau,

Cliquer sur **OK** 

messages doivent être déplacés ou créez-

| Fichier Accueil                         | Envoi/réception | Dossier    | Affichage                 | Développeur    | Aide G     | 2 |
|-----------------------------------------|-----------------|------------|---------------------------|----------------|------------|---|
| Nouveau Nouveaux<br>courrier éléments ~ | Supprimer Arc   | hiver Répo | ndre Répondre 1<br>à tous | Iransférer 🛱 ~ | Déplacer > |   |

Autre dossier...

🕒 Copier dans un dossier... Toujours déplacer les messages de cette conversation × Toujours déplacer la conversation Choisissez un dossier de destination pour tous les éléments actuels et futurs de la conversation sélectionnée : ✓ ■ Maeva.Chelly@microsoft.com ОК Boîte de réception (95) Brouillons [24] Annuler Abonnements Supprintes
 Abonnements RSS
 Archive
 Boîte d'envoi [2]
 Éléments envoyés
 Calendrier Nouveau... > R≡ Contacts Courrier indésirable Historique des conversations
 Journal
 Notes R Suggested Contacts Fo Tâches

**Remarque** : Dans tous les cas la **règle s'exécute immédiatement** sur les messages du dossier actif et s'ajoute dans la liste des règles existantes dans la boîte de dialogue **Règles** et alertes

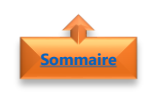

## 6. Exécuter une règle manuellement

- Dans l'onglet Accueil,
- Cliquer sur le bouton Règles
- Cliquer sur l'option **Gérer les règles et les** alertes

Cliquer sur **Exécuter les règles** 

|                                                                                                    | 🐻 ातित                                                                                                    |                                                 |                              |                                     | Déplac          |
|----------------------------------------------------------------------------------------------------|----------------------------------------------------------------------------------------------------|-------------------------------------------------|------------------------------|-------------------------------------|-----------------|
|                                                                                                    | lov Ш                                                                                                    |                                                 |                              |                                     | Reples          |
| √ouveau Nouveaux                                                                                                    | Supprime                                                                                                    | r Archiver Re                                   | pondre Répondre              | Transférer 🛱 🗸                      | Thegrey         |
| courrier éléments ~                                                                                                    | 70 °                                                                                                    |                                                 | à tous                       | ш                                   | OneNo           |
| Toujours dé<br>Toujours dé<br>Créer une r<br>Gérer les rè                                                                                                    | éplacer les me:<br>éplacer les me:<br>ègle<br>gles et les aler                                                           | ssages de : i<br>ssages adre                    | nfo@maevac<br>ssés à : maeva | ligitalactive.co<br>adigitalactive@ | m<br>9outlook.c |
| ègles et alertes                                                                                                    |                                                                                                    |                                                 |                              |                                     |                 |
| Règles du courrier Gest                                                                                                    | tion des alertes                                                                                                    |                                                 |                              |                                     |                 |
| Appliquer les modificatio                                                                                                    | ons à ce dossier : Boi                                                                                                   | ite de réception [N                             | faeva.Chelly@micro           | oft.com]                            | 1               |
| the second second secon | edifier la sègle s                                                                                                    | ania Xam                                        |                              | forster las sheles                  | tions           |
| Mouveile regie M                                                                                                    | outper la regie - U                                                                                                    | ∎obiet ∨ Znbt                                   | nmer 🛋 🕈 💽                   | ecuter les regles). Op              | uons            |
| Règle (appliquée da                                                                                                    | ns l'ordre indiqué)                                                                                                    |                                                 |                              | Actions                             | 60              |
| The second second                                                                                                    |                                                                                                    |                                                 |                              |                                     |                 |
| MaevaDigitalActive                                                                                                    |                                                                                                    |                                                 |                              | Ph                                  | 10              |
| MaevaDigitalActive<br>Alex de WP Marmite                                                                                                    | e                                                                                                    |                                                 |                              |                                     |                 |
| MaevaDigitalActive<br>Alex de WP Marmite<br>Votre Assistante                                                                                                    | e                                                                                                    |                                                 |                              | Þ                                   |                 |
| MaevaDigitalActive                                                                                                    | e                                                                                                    |                                                 |                              |                                     |                 |
| MaevaDigitalActive     Alex de WP Marmite     Votre Assistante                                                                                                    | e                                                                                                    |                                                 |                              | 9<br>                               |                 |
| Maeva0igitalActive     Alex de WP Marmitt     Votre Assistante                                                                                                    | e<br>cliquez sur une valeur                                                                                              | soulianée pour la                               | modifier) :                  |                                     |                 |
| Mævaðigital Active     Alex de WP Marmitt     Votre Assistante                                                                                                    | e<br>Cliquez sur une valeur<br>près l'arrivée du mess                                                                    | soulignée pour la                               | modifier) :                  |                                     |                 |
| MævaðigitalActive     Alex de WP Marmitt     Votre Assistante  Description de la régle (     Appliquer cette régle a     de MævaðinJaActive                                                                                                    | e<br>cliquez sur une valeur<br>près l'arrivée du mess                                                                    | soulignée pour la<br>age                        | modifier) :                  | 9<br>19                             | ri<br>Ti        |
| MævaðigitalActive     Alex de WP Marmitt     Votre Assistante                                                                                                    | e<br>cliquez sur une valeur<br>près l'arrivée du mess:<br>sier Newsletter                                                | soulignée pour la<br>age                        | modifier) :                  | **<br>**                            |                 |
| MaevaDigitalActive<br>Alex de WP Marmit<br>Votre Assistante                                                                                                    | e<br>Liquez sur une valeur<br>prês l'arrivée du mess:<br>sier <u>Newsletter</u><br>us de rêgles                          | soulignée pour la<br>age                        | modifier) :                  | 9<br>9<br>9                         |                 |
| MaevaDigitalActive     Alex de WP Marmit     Alex de WP Marmit     Votre Assistante  Description de la règle (c     Appliquer cette règle a     de MaevaDigitalActive     le déplace dataActive     et arêter de traiter pl                                                                                                    | e<br>Eliquez sur une valeur<br>près l'arrivée du messa<br>sier N <u>ewsletter</u><br>us de règles                        | soulignée pour la<br>age                        | modifier) :                  |                                     |                 |
| MaevaDigitalActive     Aiex de WP Marmitu     Aiex de WP Marmitu     Votre Assistante  Description de la règle (c     Appliquer cette règle     Ade MaevaDigitalActive     le déplacer dans le dos     et arrêter de traiter pli     Activer les règles sur                                                                                                    | e<br>Siquez sur une valeur<br>près l'arrivée du mess<br>sier <u>Newsletter</u><br>us de règles<br>tous les messages télé | soulignée pour la<br>age<br>échargés à partir c | modifier) :<br>le flux RSS   |                                     |                 |

Exécuter

Fermer

• Cliquer sur **Exécuter** 

 Modifier la valeur par défaut dans Appliquer les règles à pour l'appliquer aux messages lus ou non lus.

Choisir le **dossier** où sera exécutée la règle

Sélectionner toutes les règles à exécuter

٠

• Cocher la case **Inclure les sous-dossiers** pour inclure tous les dossiers sous le dossier (facultatif)

| Exécuter les règles                                                                               |                                                                      | ×        |
|---------------------------------------------------------------------------------------------------|----------------------------------------------------------------------|----------|
| Sélectionner les règles à                                                                         | exécuter :                                                           |          |
| MaevaDigitalActive<br>Alex de WP Marmite<br>Votre Assistante                                      | 3                                                                    | Â        |
|                                                                                                   |                                                                      | <u> </u> |
| Sélectionner tout                                                                                 | Désélectionner tout                                                  |          |
| Description de la règle                                                                           |                                                                      |          |
| Appliquer au message<br>envoyé à "MS SARL Fr<br>le déplacer dans le do<br>et arrêter de traiter p | e<br>rench Free Discussions"<br>ssier "3. FrFreed"<br>vlus de règles |          |
| Exécuter dans le dossier                                                                          | Boîte de réception Parcourir                                         |          |
|                                                                                                   | Inclure les sous-dossiers                                            |          |
| Appliquer les règles à :                                                                          | Tous les messages                                                    | ~        |
|                                                                                                   | Exécuter Fermer                                                      |          |
| Exécuter les règles                                                                               |                                                                      | ×        |
| Sélectionner les règles à                                                                         | ) exécuter :                                                         |          |
| MaevaDigitalActive                                                                                | _                                                                    | ^        |
| Votre Assistante                                                                                  | c                                                                    |          |
|                                                                                                   |                                                                      | ~        |
| Sélectionner tout                                                                                 | Désélectionner tout                                                  |          |
|                                                                                                   |                                                                      |          |
| Appliquer au message<br>envoyé à "MS SARL Fr<br>le déplacer dans le do<br>et arrêter de traiter p | e<br>rench Free Discussions"<br>ssier "3. FrFreed"<br>Jlus de règles |          |
| Exécuter dans le dossier                                                                          | Boîte de réception                                                   |          |
|                                                                                                   |                                                                      |          |
| Appliquer les règles à :                                                                          | Tous les messages                                                    | ~        |
|                                                                                                   | Exécuter Fermer                                                      |          |
| Exécuter les rèales                                                                               |                                                                      | ×        |
| Sélectionner les règles à                                                                         | exécuter :                                                           |          |
| MaevaDigitalActive<br>Alex de WP Marmite<br>Votre Assistante                                      | 8                                                                    | ^        |
| Sélectionner tout                                                                                 | Désélectionner tout                                                  | ~        |
| Description de la ràgia                                                                           |                                                                      |          |
| Appliquer au message<br>envoyé à "MS SARL Fr<br>le déplacer dans le do<br>et arrêter de traiter p | e<br>rench Free Discussions"<br>ssier "3. FrFreed"<br>Jus de règles  |          |
| Exécuter dans le dossier                                                                          | Boîte de réception Parcourir.                                        |          |
| Application                                                                                       | Inclure les sous-dossiers                                            |          |
| Appliquer les règles à :                                                                          | Toos les messages                                                    | ×        |
|                                                                                                   | Messages non lus                                                     | >        |
|                                                                                                   | Messages non lus<br>Messa <del>ges lus</del>                         |          |
|                                                                                                   | I ous leges non lus<br>Messages lus                                  |          |

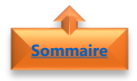

## 7. <u>Supprimer une règle</u>

- Dans l'onglet **Accueil**, •
- Cliquer sur le bouton **Règles** •
- Cliquer sur l'option **Gérer les règles et les** alertes

| Nouveau N<br>courrier élé                                    | louveaux<br>éments ~                                                     | Suppr<br>Suppr                                             | j 🗖               | Répondre         | Répondre<br>à tous | Transférer | to v               | Alde<br>Dépla<br>Règler | cer v<br>s v<br>ote |
|--------------------------------------------------------------|--------------------------------------------------------------------------|------------------------------------------------------------|-------------------|------------------|--------------------|------------|--------------------|-------------------------|---------------------|
|                                                              |                                                                          |                                                            |                   |                  |                    |            |                    |                         |                     |
| Tou                                                          | ijours dé                                                                | placer les r                                               | nessages o        | le : info@i      | maevadi            | gitalacti  | ve.com             | utlook                  |                     |
|                                                              | er une rè                                                                | gle                                                        | nessayes a        | luresses a       | . maeva            | ligitala   |                    | utiook.                 | 2011                |
| 🖒 Gér                                                        | er les <u>r</u> èç                                                       | gles et les a                                              | alertes           |                  |                    |            |                    |                         |                     |
| Règles et ale                                                | rtes                                                                     |                                                            |                   |                  |                    |            |                    |                         | ×                   |
| riegies et uie                                               |                                                                          |                                                            |                   |                  |                    |            |                    |                         | ~                   |
| Règles du co                                                 | urrier Gesti                                                             | on des alertes                                             |                   |                  |                    |            |                    |                         |                     |
| Appliquer les                                                | s modification                                                           | ns à ce dossier :                                          | Boite de récep    | tion [Maeva.Ch   | elly@microso       | ft.com]    |                    |                         | $\sim$              |
| Règle (a<br>MaevaE<br>Alex de<br>Votre A                     | e règle Mo<br>appliquée dan<br>JigitalActive<br>WP Marmite<br>ssistante  | dığıer la régle *                                          | )                 | Supprimer        | A Eger             | ctions     | les <u>O</u> ption |                         | ~                   |
| Description                                                  | de la règle (cl                                                          | iquez sur une va                                           | leur soulianée p  | our la modifier) |                    |            |                    |                         |                     |
| Appliquer o<br>de <u>MaevaD</u><br>le déplacer<br>et arrêter | cette règle ap<br><u>DigitalActive</u><br>dans le doss<br>de traiter plu | rès l'arrivée du n<br>ier <u>Newsletter</u><br>s de règles | nessage           |                  |                    |            |                    |                         |                     |
| Activer le                                                   | is règles sur t                                                          | ous les message                                            | s téléchargés à p | artir de flux RS | s                  |            |                    |                         |                     |
|                                                              |                                                                          |                                                            |                   |                  | OK                 |            | Annuler            | Appliq                  | uer                 |
| Γ                                                            | Micro                                                                    | soft Out                                                   | tlook             |                  |                    |            | ×                  |                         |                     |

Affection Distances Africa

Cliquer sur **Oui** 

•

• Sélectionner une règle

• Cliquer sur **Supprimer la règle** 

| Microsoft Outlook                           | ×   |
|---------------------------------------------|-----|
| Supprimer la règle « MaevaDigitalActive » ? |     |
| Oui                                         | Non |